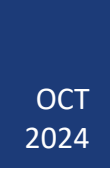

Statewide Travel Program

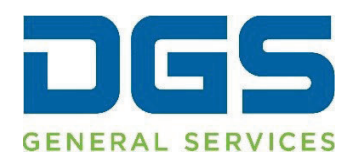

| Co  | nte  | nt |
|-----|------|----|
| ~ ~ | •••• |    |

| Approval to Travel                        | 3   |
|-------------------------------------------|-----|
| Travelers                                 | 3   |
| What to Expect: Travelers                 | . 3 |
| Reservations by Phone                     | , 5 |
| Manager Approval                          | . 5 |
| Managers                                  | 6   |
| What to Expect: Managers                  | . 6 |
| Approval Via Concur                       | , 6 |
| Approval Via Email                        | . 8 |
| Travel Vacation Reassignment for Managers | 8   |
| Best Practices for Managers               | , 9 |

### **1. Approval to Travel**

Please note: Each agency has a different trip approval process, not all use the preapproval process built into Concur. To understand your agency's approval process, please reach out to your agency Travel Coordinator(s).

Agencies with a pre-trip approval process require manager approval prior to booking state business related travel. Concur's pre-trip approval formalizes this process within the online booking tool, empowering managers to take a more direct role. All reservations made within Concur or by calling the contracted travel agency will require approval by the employee's direct manager, either within Concur or via email. When making a travel reservation, the traveler must follow all internal travel policies and make the reservation in the best interest of the state prior to submitting the trip for approval.

## 2. Travelers

### 2.1 What to Expect: Travelers

Once travel has been booked, there are no additional steps employees need to follow in Concur. Bookings will proceed as they always have to a final ticketing page.

| Trip Summary                                                              | Trip Confirmation                                                                                                    |  |  |  |  |  |  |
|---------------------------------------------------------------------------|----------------------------------------------------------------------------------------------------|--|--|--|--|--|--|
| Finalize Trip                                                             | To COMPLETE BOOKING, please press the "Confirm Booking" Button after reviewing this page.<br>To CANCEL, press the Cancel button. |  |  |  |  |  |  |
| <ul> <li>Review Travel Details</li> <li>Enter Trip Information</li> </ul> | After you complete this booking, it will be reserved; however, it will not be ticketed until it is approved by your company.     |  |  |  |  |  |  |
| Submit Trip Confirmation                                                  | Trip Overview                                                                                                    |  |  |  |  |  |  |
|                                                                           | Trip Name: Trip from Sacramento to Burbank                                                                                       |  |  |  |  |  |  |
|                                                                           | Start Date: November 19, 2024                                                                                                    |  |  |  |  |  |  |
|                                                                           | End Date: November 20, 2024                                                                                                    |  |  |  |  |  |  |
|                                                                           | Created: September 04, 2024, (Modified: September 04, 2024)                                                                      |  |  |  |  |  |  |
|                                                                           | Description: CSAC Conference, Pasadena                                                                                           |  |  |  |  |  |  |
|                                                                           | I agree to the Terms of Use and have read and will comply with State of CA travel and expense policy: Yes                        |  |  |  |  |  |  |
|                                                                           | Agency Record Locator: 8WF771                                                                                                    |  |  |  |  |  |  |
|                                                                           | Passengers:                                                                                                    |  |  |  |  |  |  |
|                                                                           | Total Estimated Cost: \$199.08 USD                                                                                               |  |  |  |  |  |  |
|                                                                           | This trip requires approval.                                                                                                    |  |  |  |  |  |  |
|                                                                           |                                                                                                    |  |  |  |  |  |  |
|                                                                           | View your plans in Triplt to stay one step ahead while traveling.                                                                |  |  |  |  |  |  |
|                                                                           | Agency Name: CI Azumano - 3/QB - California                                                                                      |  |  |  |  |  |  |
|                                                                           | Reservations                                                                                                    |  |  |  |  |  |  |
|                                                                           | Tuesday, November 19, 2024                                                                                                    |  |  |  |  |  |  |
|                                                                           | Flight Sacramento, CA (SMF) to Burbank, CA (BUR)                                                                                 |  |  |  |  |  |  |
|                                                                           |                                                                                                    |  |  |  |  |  |  |

Upon selecting "Confirm Booking," the reservation will be sent to the employee's direct manager listed in Concur, for review and approval.

| SAP Concur Travel V                           |                                                                                                    |
|-----------------------------------------------|----------------------------------------------------------------------------------------------------|
| Travel Arrangers Trip Library Templates Tools |                                                                                                    |
| <b>Trip Summary</b><br><b>Finished!</b>       | Finished!<br>You have successfully booked your trip!<br>Trip Record Locator : 8WF771<br>This trip is awaiting approval and must be approved by: 09/05/2024 06:30 pm Pacific<br>It will be automatically cancelled if it is not approved by that time.<br>The titineary will not be ticked until your travel manager has approved the trip.                                                                                                    |
|                                               | Your timerary has been saved. Cl Azumano - 3708 - California will service your itinerary.<br>Please Note: Fares are not guaranteed until tickets are issued and are subject to change without notice.<br>Alriare must be ticketed by: 09/05/2024 08:30 pm Pacific                                                                                                    |
|                                               | Travel Contact Information                                                                                                    |
|                                               | Trip Overview                                                                                                    |
|                                               | Trip Name: Trip from Sacramento to Burbank<br>Start Date: November 19, 2024<br>End Date: November 20, 2024<br>Created: September 04, 2024, Kelly Bouchard (Modified: September 04, 2024)<br>Description: CSAC Conference, Pasadena<br>I agree to the Terms of Use and have read and will comply with State of CA travel and expense policy: Yes<br>Agency Record Locator: 8WF771<br>Passengers5<br>Total Estimated Cost: \$199.08 USD<br>This trip requires approval. |
|                                               | The deadline for approval is: 09/05/2024 6:30 PM Pacific                                                                                                    |
|                                               | View your plans in https://ostay.one.step.anead.wnite.traveuring.<br>Agency Name: CI Azumano - 37QB - California                                                                                                    |

While waiting for approval, the trip will show a note stating who needs to approve the trip and the approval deadline.

| Company Notes                                                            | Upcoming Trips | Trips Awaiting Approval                                                                                                    |               |            |             |
|--------------------------------------------------------------------------|----------------|----------------------------------------------------------------------------------------------------|---------------|------------|-------------|
| Trip Name/De                                                             | scription      | Status                                                                                                    | Start<br>Date | End Date   | Action      |
| Trip from Sacramento to Burbank<br>(8WF771)<br>CSAC Conference, Pasadena |                | Awaiting approval by<br>Approval deadline is<br>09/05/2024 06:30 pm Pacific.<br>Trip will be automatically<br>cancelled<br>if not approved by then. | 11/19/2024    | 11/20/2024 | Cancel Trip |

If approved, the trip will go to ticketing and a final itinerary will be provided to the traveler via email. If rejected, the traveler will receive an email advising that the trip was not approved.

| Your request 'Trip from Sacramento to Burbank' was approved.                                                                                                    |          |          |               |                                           |        |         |
|----------------------------------------------------------------------------------------------------|----------|----------|---------------|-------------------------------------------|--------|---------|
| Approval Queue <approvaldaemon@concursolutions.com></approvaldaemon@concursolutions.com>                                                                                                    |          | ← Reply  | (5) Reply All | → Forward                                 |        | •••     |
|                                                                                                    |          |          |               | Wed 9/4/                                  | 2024 1 | 1:20 AM |
| If there are problems with how this message is displayed, click here to view it in a web browser.                                                                                                    |          |          |               |                                           |        |         |
|                                                                                                    | 1 9      | las elas | 10            | $\rightarrow 11 + \cdots + 1 \rightarrow$ | · · 12 | · · · . |
| CAUTION: This email originated from a NON-State email address. Do not click links or open attachments unless you are certain of the sender's authen                                                         | nticity. |          |               |                                           |        |         |
| This is a notification only - no action is required.                                                                                                    |          |          |               |                                           |        |         |
| What is the status of my trip request?         Your request Trip from Sacramento to Burbank' was approved.         Approved on Wednesday, September 04, 2024 at 02:19 pm Eastern Time by:         Comments: |          |          |               |                                           |        |         |
| This is a system-generated email. Please do not reply.                                                                                                    |          |          |               |                                           |        |         |
|                                                                                                    |          |          |               |                                           |        |         |

### 2.2 Reservations by Phone

Reservations that are called into CI Azumano will still require manager approval. The agent will prepare the trip to be booked, then email the manager for approval. If approved, the agent will complete the booking, and a final itinerary will be provided to the traveler via email.

### 2.3 Manager Approval

Employees should always strive to ensure their assigned manager in Concur is up to date. This field can be found under "Profile Settings."

Please note: only travel administrators are able to make changes to managers. Please contact your agency Travel Coordinator for assistance.

| SAP Co  | ncur Profile 🗸       |                                                                                                    |                                                                                                    |                                                                                                    |                                                                                                    |                                                                                                    |                                                                                                    |                                                                                                    |                |
|---------|----------------------|----------------------------------------------------------------------------------------------------|----------------------------------------------------------------------------------------------------|----------------------------------------------------------------------------------------------------|----------------------------------------------------------------------------------------------------|----------------------------------------------------------------------------------------------------|----------------------------------------------------------------------------------------------------|----------------------------------------------------------------------------------------------------|----------------|
| Profile | Personal Information | Change Password                                                                                                    | System Settings                                                                                                    | Travel Vacation                                                                                                    | n Reassignment                                                                                                    |                                                                                                    |                                                                                                    |                                                                                                    |                |
|         |                      | Your Inf<br>Personal In<br>Company J<br>Contact Inf<br>Email Addr<br>Emergency<br>Credit Care<br>Travel S<br>Travel S<br>Internation<br>Frequent T<br>Assistants//<br>Other Se<br>Concur Cor | formation<br>formation<br>formation<br>sesses<br>Contact<br>th<br>is<br>Contact<br>th<br>is<br>Di<br>Gettings<br>erraces<br>al Travel<br>al Travel<br>al Travel<br>ettings<br>ettings<br>mnect | Ay Prof<br>procession<br>procession<br>processio | ile - Pers<br>mation<br>in Collection for detai<br>please follow this linh<br>of cannot be changed. I<br>irred] and [Required**<br>mt Note<br>the airport. Due to increase<br>First Name<br>William | Crocee      Crocee      Is on how the Statewide Travel Pro-     the statewide Travel Pro-     the statewide Travel Pro-     the are errors in these fields, conta     (validated and required) must be con-     e make certain that the first, middle, and las     daiport security, you may be turned away a      Middle Name | pram collects, uses, and<br>vel<br>ict your company's travel a<br>npleted to save your profil<br>trames shown below are iden<br>to the gate if the name on your<br>Preferred Name | shares personal informati<br>dministrator.<br>e.<br>tical to those on the photo ident<br>identification does not match the<br>Last Name<br>Mever | on you provide |
|         |                      | Travel Vaca<br>Reassignm<br>Concur Mo<br>I'm Assistin                                                                                                    | saword<br>ent<br>bile Registration<br>g                                                                                                    | Company Infor                                                                                                    | rmation<br>Crg. Unit/Division                                                                                                    | Employee Position/Title                                                                                                    |                                                                                                    |                                                                                                    | Go to top      |

### 3. Managers

### 3.1 What to Expect: Managers

All approving managers will need to have a Concur profile. Please work with your agency travel coordinator to have a profile created.

Managers have two methods to review a trip. Regardless of the method used, an email alert will be sent to the manager whenever a new trip is ready for review. Action must be taken prior to the approval deadline, which is typically within 24 hours.

For a hard stop approval: if no action is taken, the trip will be automatically cancelled, and the employee will need to rebook and resubmit the trip for review.

For a passive approval: the trip will proceed to ticketing if no action is taken within the ticketing time limit.

### 3.2 Approval Via Concur

All pending trips will be viewable in the "Approval" tab in Concur.

| SAP Concur     | C Travel Approvals                  | Reporting - App | Center     |                         | Administration +   Help +<br>Profile + 😞           |
|----------------|-------------------------------------|-----------------|------------|-------------------------|----------------------------------------------------|
| Approvals Home | :                                   |                 |            |                         |                                                    |
| Approva        | ls                                  |                 |            |                         |                                                    |
| Trips Awaiting | Approval                            |                 |            |                         |                                                    |
| Name           | Trip Name                           | Locator         | Booked     | Travel Dates            | Approve/Reject By                                  |
| William Never  | Trip from Sacramento to Los Angeles | GDZCHR          | 01/31/2023 | 03/14/2023 - 03/15/2023 | Wednesday, February 01, 2023 09:00 pm Pacific time |
|                |                                     |                 |            |                         |                                                    |

Managers will also see an alert for this on the Concur homepage. On the Approval tab, managers will see a list of all trips requiring their review and approval.

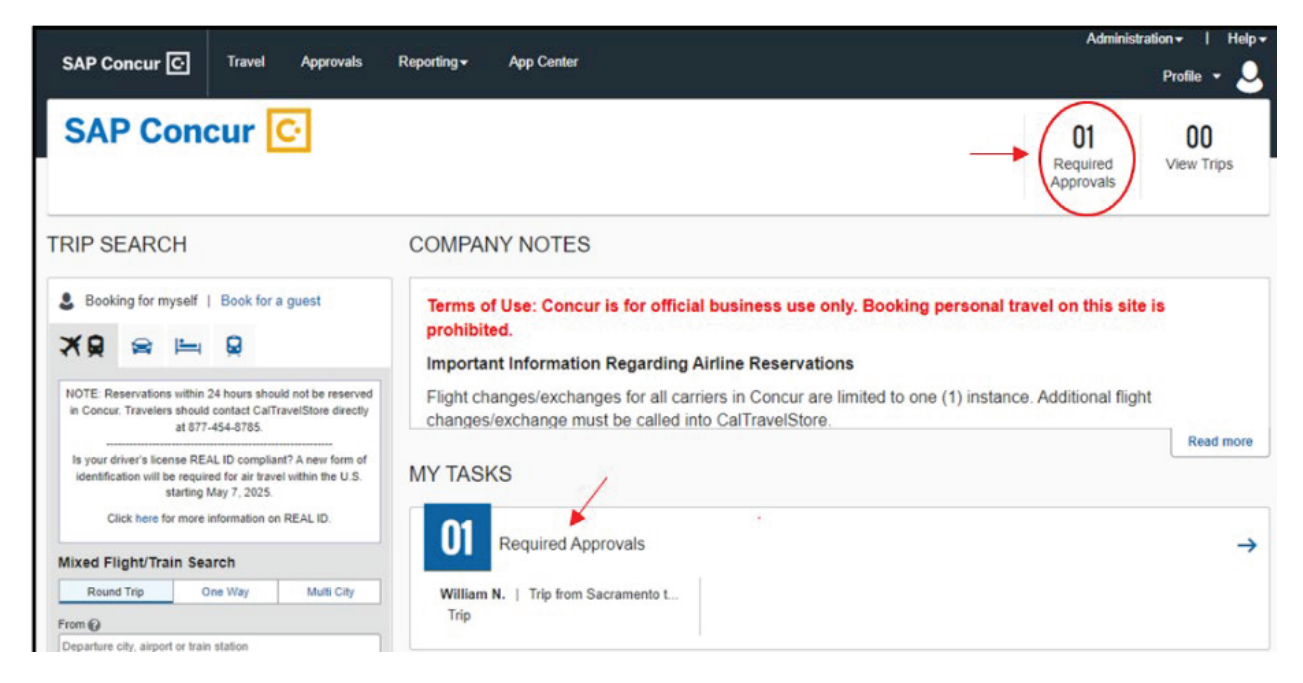

Upon selecting a trip, the full itinerary will be visible, with options to Approve or Reject the trip. The manager will make their choice and follow-up emails for the respective choice will be sent out.

|                                                                                                    | Administration 🗸 📔 Help 🗸            |
|----------------------------------------------------------------------------------------------------|--------------------------------------|
| SAP Concur C Travel Approvals Reporting - App Center                                                                                                    | Profile 👻 🔍                          |
| Approvals Home                                                                                                    |                                      |
|                                                                                                    |                                      |
| Approvals                                                                                                    |                                      |
|                                                                                                    |                                      |
| Trips Awaiting Approval C Request Requiring Your Approval - Google Chrome —                                                                                                  | ×                                    |
| Name Trip Nan us2.concursolutions.com/approval.asp?transactiontype=1&transactionid=gWrPt6UYdskEgcU2YGgZAaxIsBnRGu60                                                          | 0pv0lj                               |
| William Never Trip from SAP Concur 🖸 Sign Out                                                                                                    | pm Pacific time                      |
| Request Requiring Your Approval                                                                                                    |                                      |
|                                                                                                    |                                      |
|                                                                                                    |                                      |
| Request Requiring Your Approval                                                                                                    |                                      |
| This trip must be approved by: Wednesday, February 01, 2023 09:00 pm Pacific time.<br>If it is rejected, it will be automatically cancelled by that time unless resubmitted. |                                      |
| It will be automatically cancelled if you do not approve it by that time.                                                                                                    |                                      |
| Approve Reject Close                                                                                                    |                                      |
|                                                                                                    |                                      |
| Request Status/History Travel Ilinerary                                                                                                    |                                      |
| All trips - Require Approval                                                                                                    |                                      |
|                                                                                                    |                                      |
| Item Name: Trip from Sacramento to Los Angeles                                                                                                    |                                      |
| Trip Description No description                                                                                                    | -                                    |
| Meeting Name                                                                                                    |                                      |
| Submitted By: William Never                                                                                                    | _                                    |
| Submitted on: Tuesday, January 31, 2023 02:52 pm Pacific Time                                                                                                    | _                                    |
| Last Ticket Date: Wednesday, February 01, 2023 11:00 pm Pacific Time                                                                                                    | -                                    |
| I agree to the Terms of Use and have read and will Yes<br>comply with State of CA travel and expense policy                                                                  |                                      |
| Unit-4 digit number 1111                                                                                                    |                                      |
| Project-10 digits alpha numeric, no spaces or special 1111111111<br>characters allowed.                                                                                      | AP Concur 🖸                          |
| Project Phase: use applicable Project Phase only- one 111111<br>single digit or up to 6 digits of actual Phase                                                               |                                      |
| Travel Policy Object Code In State 008                                                                                                    |                                      |
| Service Status (US2) Reporting-1 to 10 digits alpha numeric no spaces or 1111111111<br>special characters allowed (Optional).                                                | Last signed in: 01/30/2023 09:07 am  |
| Cookie Preferences Why was no hotel reserved? I will book a hotel now                                                                                                    | 3 - SAP Concur - All Rights Reserved |

### 3.3 Approval Via Email

Managers also have the option to approve trips via email. When an employee's trip is sent for review and approval, the manager will receive an email prompting them to reply either "Approve" or "Reject" to the email. Upon a decision, follow-up emails for the respective choice will be sent out.

It is important to note that Concur will only accept an "Approve" or "Reject" response. Any other response will cause errors with the approval process.

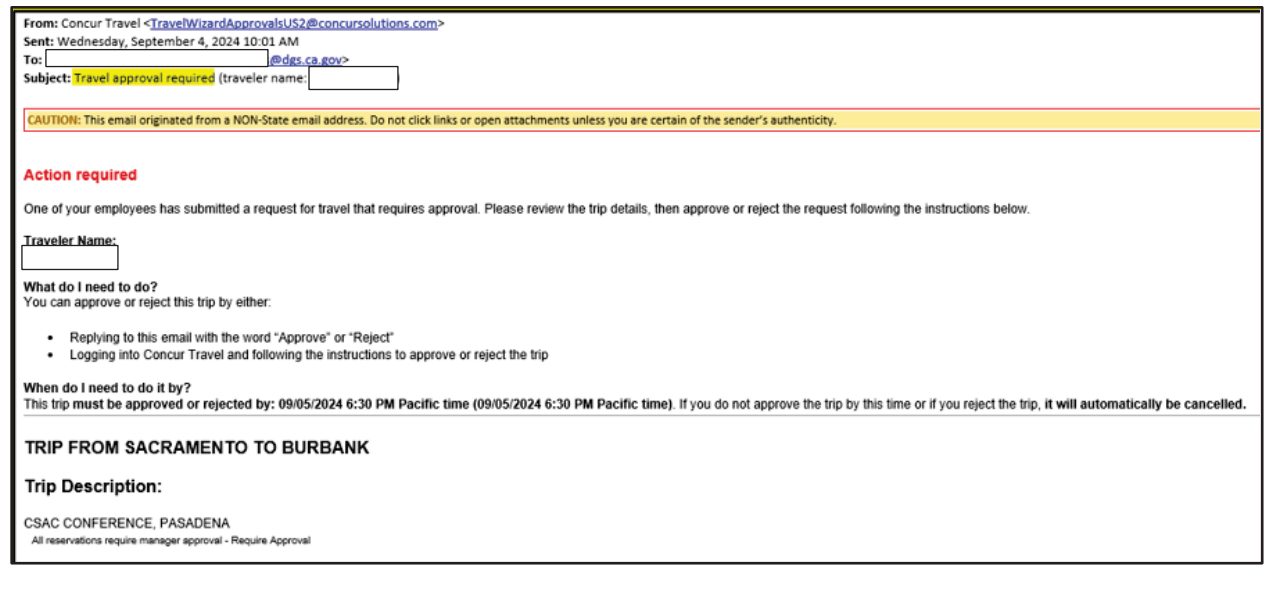

### 3.4 Travel Vacation Reassignment for Managers

Managers that will be on leave or otherwise unable to review trips must designate a back-up manager. The Concur Travel Vacation Reassignment function will allow a manager to assign a back-up manager for their time out of the office. The back-up manager must also have a Concur profile. While the assignment process is very quick, managers are expected to communicate with the back-up manager to ensure they are aware of the responsibilities. <u>Before assigning a back-up manager, all currently pending trips must be either approved or rejected.</u>

To access the Travel Vacation Reassignment, select "Profile Settings" in the upper right of the Concur homepage. On the settings page, select the Travel Vacation Reassignment option. Begin typing in the name of the back-up manager and their profile should auto populate. Complete the assignment by clicking Submit. When the reassignment is no longer needed, simply return to this screen and remove the reassignment.

### Travel Vacation Reassignment

Choose a person in your company who will handle travel approvals assigned to you in your absence. When you return from vacation, remember to come back here and clear out the backup manager so that you receive approvals as normal again.

Note 1: If your designated backup manager goes on vacation while you are also on vacation, then all travel approvals that are assigned to you will be redirected to your company's travel administrator.

Note 2: This will not reassign any items currently in your approval queue; please handle those before you leave.

Never, GENERALSERVICESCA Submit None

As noted on the Travel Vacation Reassignment page, trips that are currently pending approval will not be transferred over to the back-up manager.

### 3.5 Best Practices for Managers

- 1. Register for a Concur profile.
- 2. Use the Concur website or email to view and approve or deny trips submitted by direct reports.
- 3. Utilize the "Manager's Checklist" supplemental document before approving, to ensure the trip adheres to policy.
- 4. Follow-up with employees when trips are rejected. Ensure the rebooking meets policy.
- 5. If out of the office or unavailable to review trips:
  - a. Review all trips currently assigned. These will not transfer to the back-up manager.
  - b. Assign a back-up manager using Travel Vacation Reassignment.